# Programmbeschreibung

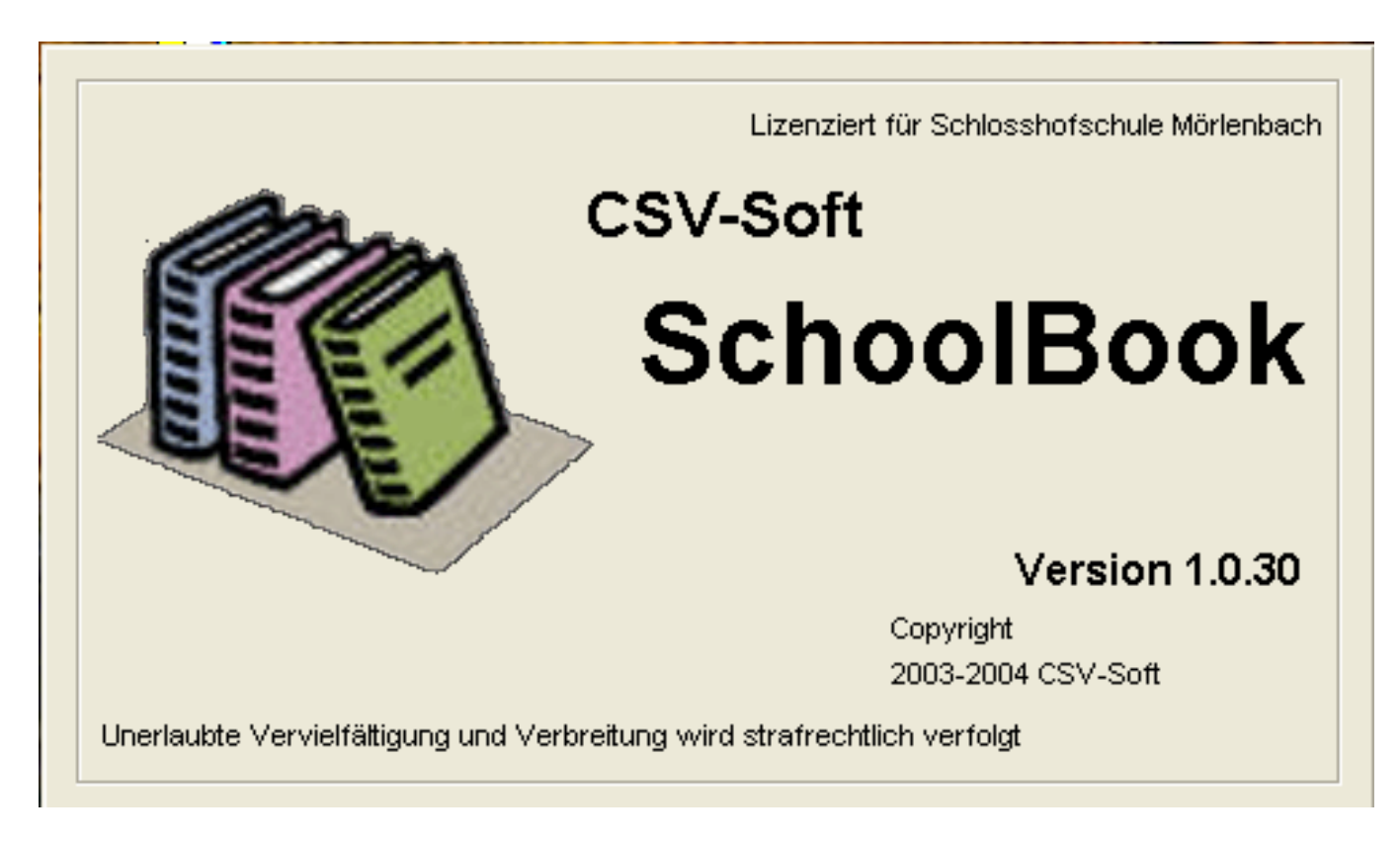

Das Programm dient vor allem der komfortablen Erfassung der Lehrmittelausleihe, dem Listendruck als Kontollmitteilung an die Klassenlehrer am Schuljahresende über noch nicht erfolgte Buchrückgaben. Es ermöglicht den Strichcodeausdruck von Etiketten (anpassbare Größe). Dabei erfolgt die Erfassung der Bücher komfortabel mit automatischer Codevergabe. Bereits erfasste Titel werden als Vorgabe angeboten, so dass eine mehrfache Eingabe bei Ergänzungsbestellungen sehr einfach ist.

Für Rückfragen und Anpassungen bei spezifischen Bedürfnissen steht der Autor gern zur Verfügung! Referenzschule ist die Schlosshofschule GS und HS in Mörlenbach.

| Startbild mit geöffnetem                | SchoolBook                                      | × |
|-----------------------------------------|-------------------------------------------------|---|
| Drop-down Bucner                        | Bücher Schüler Lehrer Extras Ende ?             |   |
| Drop-down <b>Bücher -&gt;Info</b>       | Info<br>Erfassen/Löschen<br>Ausleihe - Rückgabe |   |
| und                                     | Schnellrückgabe                                 |   |
| Button <b>Buch-Info</b>                 | Buch-Info                                       |   |
|                                         |                                                 |   |
| führen zum Formular<br>Buch-Info(unten) |                                                 |   |

Eingabe der Buchnummer führt zu den Angaben über momentane Ausleihe, Anzahl der verleihbaren/ausgemusterten Bücher. Der Button "weitere…" führt zu der Auflistung der bisherigen Ausleihen (vgl. unten)

| Buch-Info<br>Buch-Nummer: 03                                           | 000000004                                  |                                                                    |
|------------------------------------------------------------------------|--------------------------------------------|--------------------------------------------------------------------|
| Titel: <b>Team 3</b><br>Fach: Politik u. Wirt:<br>53 ausleihbare Büche | schaft<br>er vorhanden, davon 16 zur       | ISBN: 3-506 23662-8<br>Zeit ausgeliehen. 0 Exemplare ausgemustert. |
| z.Zt verliehen an: 1<br>E<br>k                                         | 364<br>3eispiel, Ansicht<br>(lasse: Lehrer | weitere                                                            |
|                                                                        | Schüler anzei                              | jen                                                                |
| Alle Bücher mit diesem Titel/ISBN<br>anzeigen                          |                                            | Schließen                                                          |

## Ausleihe – Rückgabe

| immer:                                                                                                    | 1364 @ männl                                                                    | C weibl.                                                                                                    |                                                                                                    |                                                                                                    | -                                                                             |
|----------------------------------------------------------------------------------------------------|---------------------------------------------------------------------------------|----------------------------------------------------------------------------------------------------|----------------------------------------------------------------------------------------------------|----------------------------------------------------------------------------------------------------|-------------------------------------------------------------------------------|
| me:                                                                                                    | Beispiel                                                                        | The Holdson P                                                                                                    | Geburtsdatum:                                                                                                    | 101.01.1610                                                                                                    | zeige                                                                         |
|                                                                                                    | Ansicht                                                                         | Anzeige                                                                                                    | n Klasse:                                                                                                    | Lehrer                                                                                                    |                                                                               |
| mame:                                                                                                    | JAnsone .                                                                       |                                                                                                    |                                                                                                    |                                                                                                    |                                                                               |
| resse:                                                                                                    | Irgendwo                                                                        |                                                                                                    | 1400 W                                                                                                    | and a second second second                                                                                                    |                                                                               |
|                                                                                                    | 39652 Nirgendwo                                                                 |                                                                                                    | Bücher ausleihen                                                                                                    | Bücher zurückgeben                                                                                                    |                                                                               |
| licei<br>Iidhlidht 6 K la                                                                                               |                                                                                 | Ausgelienen am                                                                                                    | BUCHNI                                                                                                    | ISBN                                                                                                    | Freis                                                                         |
| [itel                                                                                                    |                                                                                 | Ausgeliehen am                                                                                                    | BuchNr                                                                                                    | ISBN                                                                                                    | Preis                                                                         |
| lighlight 6 Kla                                                                                                    |                                                                                 |                                                                                                    |                                                                                                    |                                                                                                    |                                                                               |
| ingringrit o reid.                                                                                                    | sse 10                                                                          | 31.08.2004                                                                                                    | 0300000727                                                                                                    | 3-464-07076-x                                                                                                    | 17,20                                                                         |
| Vortstark 10                                                                                                    | sse 10                                                                          | 31.08.2004<br>31.08.2004                                                                                                    | 03000000727<br>03000000405                                                                                                    | 3-464-07076-x<br>3-507-41805-3                                                                                                    | 17,20<br>19,75                                                                |
| Vortstark 10<br>Praxis Sprache                                                                                          | sse 10<br>9 10                                                                  | 31.08.2004<br>31.08.2004<br>31.08.2004                                                                                                   | 03000000727<br>03000000405<br>03000000580                                                                                                    | 3-464-07076-x<br>3-507-41805-3<br>3-14-12 560-4                                                                                                    | 17,20<br>19,75<br>16,70                                                       |
| Vortstark 10<br>Praxis Sprache<br>Zeitlupe II                                                                           | sse 10<br>9 10                                                                  | 31.08.2004<br>31.08.2004<br>31.08.2004<br>31.08.2004                                                                                     | 03000000727<br>03000000405<br>0300000580<br>04000000115                                                                                      | 3-464-07076-x<br>3-507-41805-3<br>3-14-12 560-4<br>3-507-35536-1                                                                                      | 17,20<br>19,75<br>16,70<br>23,95                                              |
| Vortstark 10<br>Praxis Sprache<br>Ceitlupe II<br>1aßstab 10                                                             | sse 10<br>> 10                                                                  | 31.08.2004<br>31.08.2004<br>31.08.2004<br>31.08.2004<br>31.08.2004<br>31.08.2004                                                         | 0300000727<br>0300000405<br>0300000580<br>0400000115<br>0300000209                                                                           | 3-464-07076-x<br>3-507-41805-3<br>3-14-12 560-4<br>3-507-35536-1<br>3-507-84318-8                                                                     | 17,20<br>19,75<br>16,70<br>23,95<br>15,95                                     |
| Vortstark 10<br>Praxis Sprache<br>Ceitlupe II<br>1aßstab 10<br>Team 3                                                   | sse 10<br>> 10                                                                  | 31.08.2004<br>31.08.2004<br>31.08.2004<br>31.08.2004<br>31.08.2004<br>31.08.2004<br>31.08.2004                                           | 0300000727<br>0300000405<br>0300000580<br>0400000115<br>03000000209<br>03000000209                                                           | 3-464-07076-x<br>3-507-41805-3<br>3-14-12 560-4<br>3-507-35536-1<br>3-507-84318-8<br>3-506 23662-8                                                    | 17,20<br>19,75<br>16,70<br>23,95<br>15,95<br>21,80                            |
| Vortstark 10<br>Praxis Sprache<br>Zeitlupe II<br>1aßstab 10<br>eam 3<br>Iatur u.Tech.                                   | sse 10<br>9 10<br>Chemie 10                                                     | 31.08.2004<br>31.08.2004<br>31.08.2004<br>31.08.2004<br>31.08.2004<br>31.08.2004<br>31.08.2004<br>31.08.2004                             | 0300000727<br>0300000405<br>0300000580<br>0400000115<br>0300000209<br>0300000050<br>0300000050                                               | 3-464-07076-x<br>3-507-41805-3<br>3-14-12 560-4<br>3-507-35536-1<br>3-507-84318-8<br>3-506 23662-8<br>3-464-06049-1                                   | 17,20<br>19,75<br>16,70<br>23,95<br>15,95<br>21,80<br>12,50                   |
| Vortstark 10<br>Praxis Sprache<br>Zeitlupe II<br>1aßstab 10<br>eam 3<br>Iatur u.Tech.<br>Iatur und Tec                  | sse 10<br>9 10<br>Chemie 10<br>hnik Physik                                      | 31.08.2004<br>31.08.2004<br>31.08.2004<br>31.08.2004<br>31.08.2004<br>31.08.2004<br>31.08.2004<br>31.08.2004<br>31.08.2004               | 0300000727<br>0300000405<br>0300000580<br>0400000115<br>0300000209<br>0300000050<br>0300000050<br>03000001101<br>03000001371                 | 3-464-07076-x<br>3-507-41805-3<br>3-14-12 560-4<br>3-507-35536-1<br>3-507-84318-8<br>3-506 23662-8<br>3-464-06049-1<br>3-464-04228-6                  | 17,20<br>19,75<br>16,70<br>23,95<br>15,95<br>21,80<br>12,50<br>22,95          |
| Vortstark 10<br>Praxis Sprache<br>Zeitlupe II<br>1aßstab 10<br>Team 3<br>Iatur u.Tech.<br>Iatur und Tec<br>Wigabensamm  | sse 10<br>a 10<br>Chemie 10<br>hnik Physik<br>nluga Mathematik 10<br>ausmustern | 31.08.2004<br>31.08.2004<br>31.08.2004<br>31.08.2004<br>31.08.2004<br>31.08.2004<br>31.08.2004<br>31.08.2004<br>31.08.2004<br>02.09.2004 | 0300000727<br>0300000405<br>0300000580<br>0400000115<br>0300000209<br>0300000050<br>0300000050<br>03000001101<br>03000001371<br>03000001565  | 3-464-07076-x<br>3-507-41805-3<br>3-14-12 560-4<br>3-507-35536-1<br>3-507-84318-8<br>3-506 23662-8<br>3-464-06049-1<br>3-464-04228-6<br>3-507-43181-5 | 17,20<br>19,75<br>16,70<br>23,95<br>15,95<br>21,80<br>12,50<br>22,95<br>14,95 |
| Vortstark 10<br>Praxis Sprache<br>Zeitlupe II<br>1aßstab 10<br>Team 3<br>Iatur u. Tech.<br>Iatur und Tec<br>wigabensamm | sse 10<br>a 10<br>Chemie 10<br>hnik Physik<br>niura Mathematik 10<br>ausmustern | 31.08.2004<br>31.08.2004<br>31.08.2004<br>31.08.2004<br>31.08.2004<br>31.08.2004<br>31.08.2004<br>31.08.2004<br>31.08.2004<br>02.09.2004 | 0300000727<br>0300000405<br>0300000580<br>0400000115<br>03000000209<br>0300000050<br>0300000050<br>03000001101<br>03000001371<br>03000001565 | 3-464-07076-x<br>3-507-41805-3<br>3-14-12 560-4<br>3-507-35536-1<br>3-507-84318-8<br>3-506 23662-8<br>3-464-06049-1<br>3-464-04228-6<br>3-507-43181-5 | 17,20<br>19,75<br>16,70<br>23,95<br>15,95<br>21,80<br>12,50<br>22,95<br>14,95 |
| Vortstark 10<br>Praxis Sprache<br>Zeitlupe II<br>1aßstab 10<br>Team 3<br>Iatur u. Tech.<br>Iatur und Tec<br>wigabensamm | sse 10<br>a 10<br>Chemie 10<br>hnik Physik<br>nlura Mathematik 10<br>ausmustern | 31.08.2004<br>31.08.2004<br>31.08.2004<br>31.08.2004<br>31.08.2004<br>31.08.2004<br>31.08.2004<br>31.08.2004<br>31.08.2004<br>02.09.2004 | 0300000727<br>0300000405<br>0300000580<br>0400000115<br>03000000209<br>0300000050<br>0300000050<br>03000001101<br>03000001371<br>03000001565 | 3-464-07076-x<br>3-507-41805-3<br>3-14-12 560-4<br>3-507-35536-1<br>3-507-84318-8<br>3-506 23662-8<br>3-464-06049-1<br>3-464-04228-6<br>3-507-43181-5 | 17,20<br>19,75<br>16,70<br>23,95<br>15,95<br>21,80<br>12,50<br>22,95<br>14,95 |
| Vortstark 10<br>Praxis Sprache<br>Zeitlupe II<br>1aßstab 10<br>eam 3<br>Iatur u. Tech.<br>Iatur und Tec<br>witgabensamm | sse 10<br>a 10<br>Chemie 10<br>hnik Physik<br>nlura Mathematik 10<br>ausmustern | 31.08.2004<br>31.08.2004<br>31.08.2004<br>31.08.2004<br>31.08.2004<br>31.08.2004<br>31.08.2004<br>31.08.2004<br>31.08.2004<br>02.09.2004 | 0300000727<br>0300000405<br>0300000580<br>0400000115<br>0300000209<br>0300000050<br>0300000050<br>03000001101<br>03000001371<br>03000001565  | 3-464-07076-x<br>3-507-41805-3<br>3-14-12 560-4<br>3-507-35536-1<br>3-507-84318-8<br>3-506 23662-8<br>3-464-06049-1<br>3-464-04228-6<br>3-507-43181-5 | 17,20<br>19,75<br>16,70<br>23,95<br>15,95<br>21,80<br>12,50<br>22,95<br>14,95 |

Reiter zum Wechseln zwischen ausgeliehenen, zurückgegebenen und ausgemusterten Bücher beim Schüler

Menu Drucken: Druckt alle ausgeliehenen Bücher dieser Ansicht

**Bö\*e** in Feld Name gibt **Auswahlliste** mit Namen an (**Bö**lke, **Bö**rlke, **Bö**nke,...,**N**\* alle Namen, die mit **N** beginnen)

Rechtsklick auf ein Buchtitel öffnet die Möglichkeit, verlorene Bücher hier auszumustern!

**Doppelklick** auf Zeile öffnet Fenster **Buchinfo** und **Button weitere**... **vorherige Ausleihen** zum Abklären wer das Buch vorher hatte, wenn beispielsweise bei der erneuten Ausgabe plötzlich fehlende Seiten entdeckt werden

| Buch-Info                                                      |                                                                                 |                                       | Buch-Info               |                                                 |                          |                          |                              |                   |
|----------------------------------------------------------------|---------------------------------------------------------------------------------|---------------------------------------|-------------------------|-------------------------------------------------|--------------------------|--------------------------|------------------------------|-------------------|
| Buch-Nummer:                                                   | 0300000004                                                                      |                                       | Buch-Num                | mer: 030000000                                  | 04                       |                          |                              |                   |
| Titel: <b>Team</b><br>Fach: Politik u. W<br>53 ausleihbare Büd | 3<br>/irtschaft ISBN: [3:50<br>cher vorhanden, davon 16 zur Zeit ausgeliehen. 0 | 16 23662-8<br>Exemplare ausgemustert. | Titel: Te<br>Fach: Poli | am 3<br>tik u. Wirtschaft<br>are Bücher vorhand | len, davon 16 zur Zeit a | ISBN: 3-5<br>usgeliehen. | 506 23662-8<br>0 Exemplare a | usgemustert.      |
| z.Zt verliehen an:                                             | 1364<br>Beispiel, Ansicht<br>Klasse: Lehrer                                     | weitere                               | ID<br>1318              | Name<br>Muratovic                               | Vorname<br>Marco         | Klasse                   | von<br>26.09.2003            | bis<br>02.07.2004 |
|                                                                | Schüler anzeigen                                                                |                                       |                         |                                                 | Schüler anzeigen         |                          | 8                            | ОК                |
| Alle Bücher                                                    | mit diesem Titel/ISBN<br>anzeigen                                               | Schließen                             | Alle                    | Bücher mit diesem T<br>anzeigen                 | itel/ISBN                |                          | Sch                          | ließen            |

### Untermenüs:

| Listen                              |                       | I | Bücher |               |                            |
|-------------------------------------|-----------------------|---|--------|---------------|----------------------------|
| 🛞 Schüler                           |                       |   | 🥸 Sch  | nüler         |                            |
| Listen Bücher                       |                       |   | Listen | Bücher        |                            |
| Klassenliste<br>Schüler ohne Klasse | Strg+L<br>(ehemalige) |   | Numm   | Ausle<br>Rück | ihen Strg+A<br>gabe Strg+R |
| Name:                               |                       |   | Name:  | Buchi         | nfo Strg+I                 |

**Listen** z.B. für Suche von Schülern, die in keiner Klasse sind (nach neuem Import werden in Lusd nicht mehr vorhandene Schüler aus den Klassenlisten entfernt, können aber noch Bücher haben; anklicken der Kopfzeile des sich öffnenden Menus sortiert nach Bücherzahl)

Bücher zeigt Funktionstasten für entsprechende Funktion an, die auch über Button erreichbar ist.

|                                                                       | Bücher-Rückgabe     |
|-----------------------------------------------------------------------|---------------------|
| Formular <b>Schnellrückgabe</b><br>Nummer einscannen oder<br>eingeben | Schnellrückgabe     |
|                                                                       | Buchnummer:         |
|                                                                       | Zurücknehmen Fertig |

## Erfassen/Löschen

| r isser                | Nr Nr             | Fach       | ISBN          | Eingegangen | Anzahl d. Ausleihen | Z.Zt. bei  |   |
|------------------------|-------------------|------------|---------------|-------------|---------------------|------------|---|
| ieschichte morgen 4    | 03000001628       | Geschichte | 3-454-23640-1 | 16.09.2003  | 1                   |            |   |
| eschichte morgen 4     | 03000001629       | Geschichte | 3-454-23640-1 | 16.09.2003  | 1                   |            |   |
| eschichte morgen 4     | 03000001630       | Geschichte | 3-454-23640-1 | 16.09.2003  | 0                   |            |   |
| eschichte morgen 4     | 03000001631       | Geschichte | 3-454-23640-1 | 16.09.2003  | 1                   |            |   |
| eschichte morgen 4     | 03000001632       | Geschichte | 3-454-23640-1 | 16.09.2003  | 1                   |            |   |
| ahl: 1888 Markiert: 53 |                   |            |               | 7           |                     |            | > |
| Erfassen               | Etiketten drucken | A.         | usmustern     | Lösch       | ien                 | Bearbeiten |   |
|                        |                   |            |               |             |                     |            |   |

Ausmustern von verlorenen Büchern: rechte Maustaste in Zeile, Doppelklick auf Titel markiert alle Bücher mit diesem Titel; Klick auf Spaltenkopf sortiert nach entsprechender Kopfangabe; Angabe Bestandzahl und Zahl der markierten Bücher über Button Erfassen:

Zum **Drucken** von **Etiketten** die gewünschten Bücher markieren und auf "Etiketten drucken" klicken.

Anschließend Anzeige der benötigten Etikettenbögen und Abbruchmöglichkeit

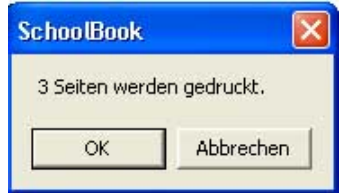

| Drucken                                                                   |    |    |    |  |  |  |  |
|---------------------------------------------------------------------------|----|----|----|--|--|--|--|
| Klicken Sie das Etikett an, bei dem mit dem Drucken begonnen werden soll: |    |    |    |  |  |  |  |
|                                                                           | 1  | 2  | 3  |  |  |  |  |
|                                                                           | 4  | 5  | 6  |  |  |  |  |
|                                                                           | 7  | 8  | 9  |  |  |  |  |
|                                                                           | 10 | 11 | 12 |  |  |  |  |
|                                                                           | 13 | 14 | 15 |  |  |  |  |
|                                                                           | 16 | 17 | 18 |  |  |  |  |
|                                                                           | 19 | 20 | 21 |  |  |  |  |
|                                                                           |    |    |    |  |  |  |  |

# Menü Schüler

| 🚯 Sch  | oolBook                                                        | ş      |                 |                     | X |
|--------|----------------------------------------------------------------|--------|-----------------|---------------------|---|
| Bücher | Schüler                                                        | Lehrer | Extras          | Ende ?              |   |
|        | Importieren<br>manuell hinzufügen<br>zusammenfassen<br>löschen |        | igen<br>en      | Ausleihe - Rückgabe |   |
| -      | Liste                                                          |        | Schnellrückgabe |                     |   |
|        |                                                                |        |                 | Buch-Info           |   |
|        |                                                                |        |                 |                     |   |

Schüler: Import z. B. Littera Windows Export aus Lusd,

|                                                                                                    | 🥸 Neuer Schüler                                                          |            |                    |  |  |
|----------------------------------------------------------------------------------------------------|--------------------------------------------------------------------------|------------|--------------------|--|--|
| manuell hinzufügen>                                                                                                    | Name:                                                                    |            |                    |  |  |
| Drop-down für<br>Geburtsdatum und Klasse<br>Pfeile öffnen Untermenüs:<br>Untermenü Datum:<br>Anklicken Monat öffnet<br>Monatsliste<br>Anklicken Jahr führt zur<br>Anzeige der Pfeile hoch und<br>runter<br>Untermenü Klasse = | Vorname:<br>Strasse:<br>PLZ, Ort<br>Geburtsdatum:<br>Klasse:<br>Telefon: | 28.08.2003 | i männl<br>C weibl |  |  |
| Klassenliste<br>vergleiche bei Lehrer                                                                                                    | Hinzufü<br>                                                              | igen       | Abbrechen          |  |  |

**Untermenu** Schüler **zusammenfassen** aus Auswahlliste– wichtig falls sich Daten wie Namen (Eindeutschung), Geburtsdaten ändern, da dann beim Einlesen Schüler nicht als identisch erkannt werden. Man kann mit dieser Funktion scheinbar vorhandene zwei Schüler beim Datenabgleich mit Lusd mit korrigierten Daten zusammenfassen. Der Lusd Export beinhaltet leider nicht die ID-Nummer, bzw. wird auf Dauer nicht gewährleistet (dB-Export wird möglicherweise eingestellt).

Untermenu Schüler löschen: Schnelles Entfernen von Schülern, die nicht mehr benötigt werden

**Untermenu** Schüler Liste: Anzeige aller Schüler zum direkten Aufruf eines Gesuchten – zeigt Gesamtliste der erfassten Schüler, durch Klick aufrufbar

# Menü Lehrer

| 🕸 SchoolBook   | κ l                                                             | × |
|----------------|-----------------------------------------------------------------|---|
| Bücher Schüler | Lehrer Extras Ende ?                                            |   |
|                | hinzufügen<br>löschen<br>Ausleihe - Rückgabe<br>Schnellrückgabe |   |
|                | Buch-Info                                                       |   |

Liste für das Anlegen/Löschen der **Lehrer**, die nicht von Lusd exportiert werden, sie bilden eine eigene Klasse.

| Drop-down für Geburtsdatum und |  |
|--------------------------------|--|
| Klasse (hier = Lehrer!!)       |  |

Pfeile im Datumsfeld öffnen Untermenüs: Hier ist das Untermenü Geburtsdatum geöffnet. Anklicken Monat öffnet Monatsliste Anklicken Jahr führt zur Anzeige der Pfeile hoch und runter

**Untermenü Klasse** stellt Klassenliste zur Verfügung

| 🏶 Neuer Lehrer |       |         |         |       |     |     |    | ×         |
|----------------|-------|---------|---------|-------|-----|-----|----|-----------|
| Name:          | 1     |         |         |       |     |     |    |           |
| Vorname:       |       | _       |         | _     | _   | _   | _  |           |
| Strasse:       |       |         |         |       |     |     |    |           |
| PLZ, Ort       |       | -       | <b></b> |       |     |     |    |           |
| Geburtsdatum:  | 28.08 | 3.197   | 71      |       | •   | -   |    |           |
| Klasse:        |       | l       | Aug     | ust 1 | 971 | -   | •  | o weibl   |
| Telefon:       | blo   | Di      | M       | Do    | Fi  | Sa  | Sø |           |
| 1              | 26    | 27      | 28      | 29    | 30  | 31  | 1  |           |
| 110 00         | 9     | 3<br>10 | 11      | 12    | 13  | 14  | 15 |           |
| Hinzufug       | 16    | 17      | 18      | 19    | 20  | 21  | 22 | Abbrechen |
|                | 23    | 24      | 25      | 26    | 27  | 28  | 29 |           |
|                | 30    | 31      | 1       | 2     | 3   | 4   | 5  |           |
|                | 0     | He      | ute:    | 10.1  | 1.2 | 003 |    |           |

## **Menu Extras**

| 🦚 Sch  | oolBook |        |                        |                                    |                          |     |  |
|--------|---------|--------|------------------------|------------------------------------|--------------------------|-----|--|
| Bücher | Schüler | Lehrer | Extras                 | Ende                               | ?                        | _   |  |
|        |         |        | Liste<br>Optio<br>Pass | n druck<br>onen<br>wort än<br>Schn | en<br>dern<br>nellrückga | abe |  |
|        |         |        |                        | В                                  | uch-Info                 |     |  |

**Extras/Untermenu Listen**: Hier können Kontroll**listen** mit unterschiedlichen Vorgaben gedruckt werden!

| 🥸 Listen                                                                                                    |                                                                                                    |                                                    |                                                                                                    | × |
|----------------------------------------------------------------------------------------------------|----------------------------------------------------------------------------------------------------|----------------------------------------------------|----------------------------------------------------------------------------------------------------|---|
| <ul> <li>Nach Klassen gruppieren</li> <li>Jede Klasse auf seperate Seite</li> <li>Nur Schüler die zur Zeit Bücher ausgeliehen haben</li> <li>Details für Schüler</li> <li>Preis drucken</li> </ul> | Klassenliste<br>Klasse<br>Ohne<br>O5H<br>O6H<br>O7H<br>O9H<br>O9H<br>O9H<br>O9H<br>O9H<br>C09H<br>C09H<br>C09H<br>C09H<br>C09H<br>C00<br>C00<br>C00<br>C00<br>C00<br>C00<br>C00<br>C00<br>C00<br>C0 | 21<br>21<br>22<br>21<br>12<br>Alle ausv<br>Auswahl | Mit Buch       0       13       16       14       21       1       3       0       8       9       9       9       9       9       9       9       9       9       9       9       9       9       9       9       9       9       9       9       9       9       9       9       9       9       9       9       9       9       9       9       9       9       9       9       9       9       9       9       9       9       9       9       9       9       9       9       9       9       9       9       9       9       9       9       9       9       9 |   |
| Liste drucken Schließen                                                                                                    |                                                                                                    | Auswahl u                                          | mkehren                                                                                                    |   |

Listen bietet eine Vielzahl von Möglichkeiten für den Druck, zur Übersicht, getrennt nach Klassen, mit/ohne Preis etc.

### Extras/Untermenü Optionen

| 🎨 Optionen 🛛 🔀                                                                                                    |                       |
|----------------------------------------------------------------------------------------------------|-----------------------|
| Datenbank       Drucker       Konstanten       Barcode-Scanner       Bücher-Etiketten       Update         Backup erstellen       Backup zurückspielen         OK       Abbrechen       Übernehmen | Sicherungen erstellen |

| Datenbank       Drucker       Konstanten       Barcode-Scanner       Bücher-Etiketten       Update         Etiketten:       Brother HL-1240       ▼         Listen       FRITZfax Drucker       ▼         Net-It Now! SE       FRITZfax Drucker         FRITZfax Drucker       FRITZfax Color Drucker         Brother HL-1430 series       Brother HL-1240 series         Brother HL-1240 series       Brother HL-1240 series | 🏶 Optionen                                                                                                    |                        |
|----------------------------------------------------------------------------------------------------|----------------------------------------------------------------------------------------------------|------------------------|
| Etiketten: Brother HL-1240<br>Listen FRITZfax Drucker<br>Net-It Now! SE<br>FRITZfax Color Drucker<br>Brother HL-1430 series<br>Brother HL-1240 series<br>OK Abbrechen Übernehmen                                                                                                    | Datenbank Drucker Konstanten Barcode-Scanner Bü                                                                                             | icher-Etiketten Update |
| Listen FRITZfax Drucker<br>Net-It Now! SE<br>FRITZfax Drucker<br>FRITZfax Color Drucker<br>Brother HL-1430 series<br>Brother HL-1240 series                                                                                                    | Etiketten: Brother HL-1240                                                                                                    |                        |
| OK Abbrechen Übernehmen                                                                                                    | Listen FRITZfax Drucker<br>Net-It Now! SE<br>FRITZfax Drucker<br>FRITZfax Color Drucker<br>Brother HL-1430 series<br>Brother HL-1240 series |                        |
|                                                                                                    | OK Abbreche                                                                                                    | en Übernehmen          |

Drucker festlegen, kann getrennt nach Listen und Etiketten sein, Voransicht ist über Fritzfax-Drucker möglich, falls vorhanden! Voreinstellung von unveränderlichen Merkmalen wie Schulname

| 🚯 Optionen                                                           | × |
|----------------------------------------------------------------------|---|
| Datenbank Drucker Konstanten Barcode-Scanner Bücher-Etiketten Update | 1 |
|                                                                      |   |
| Schulname:                                                           |   |
| ,                                                                    |   |
|                                                                      |   |
|                                                                      |   |
|                                                                      |   |
|                                                                      |   |
|                                                                      |   |
| OK Abbrechen Übernehmen                                              |   |

Einstellen der Bücheretikettengröße nach Bedarf und der aus den Angaben folgenden Seitengröße!! Achtung auf tatsächliche Größe unbedingt achten

### Einrichtung des Handscanners zur Erfassung

| 🏶 Optionen   | ×                                                         |
|--------------|-----------------------------------------------------------|
| Datenbank Dr | rucker Konstanten Barcode-Scanner Bücher-Etiketten Update |
|              |                                                           |
|              |                                                           |
| Init-String: |                                                           |
|              |                                                           |
|              |                                                           |
|              |                                                           |
|              |                                                           |
|              |                                                           |
|              |                                                           |
|              |                                                           |
|              | OK Abbrechen Übernehmen                                   |

### automatische Updatesuche im Internet

| No Optionen                                                          | 🕸 Optionen 🛛 🛛 🔀                                                     |
|----------------------------------------------------------------------|----------------------------------------------------------------------|
| Datenbank Drucker Konstanten Barcode-Scanner Bücher-Etiketten Update | Datenbank Drucker Konstanten Barcode-Scanner Bücher-Etiketten Update |
| Breite * Höhe 70 mm x 42.3 mm                                        |                                                                      |
| Spalten 3                                                            |                                                                      |
| Zeilen 7                                                             | -                                                                    |
| 213mm<br>Korrektur (Rand) oben<br>3 mm 299,1mm                       | - Nach Updates suchen                                                |
| Korrektur (Rand) links                                               |                                                                      |
| OK Abbrechen Übernehmen                                              | OK Abbrechen Übernehmen                                              |

#### Extras/ Untermenu Passwort ändern

Passwort für Programm ändern

| Passwort ändern                                      |              |
|------------------------------------------------------|--------------|
| Aktuelles Passwort<br>Neues Passwort<br>Wiederholung |              |
| Passwort ände                                        | rn Abbrechen |